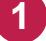

1 Windowsスタートメニューから [スーパーセキュリティ] をクリックします。 または、タスクトレイのアイコンをクリックして、起動します。

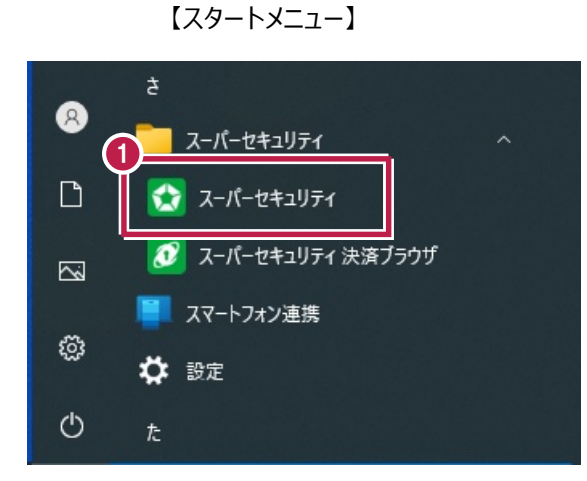

【タスクトレイ】

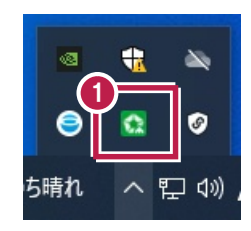

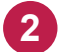

[保護]をクリックします。

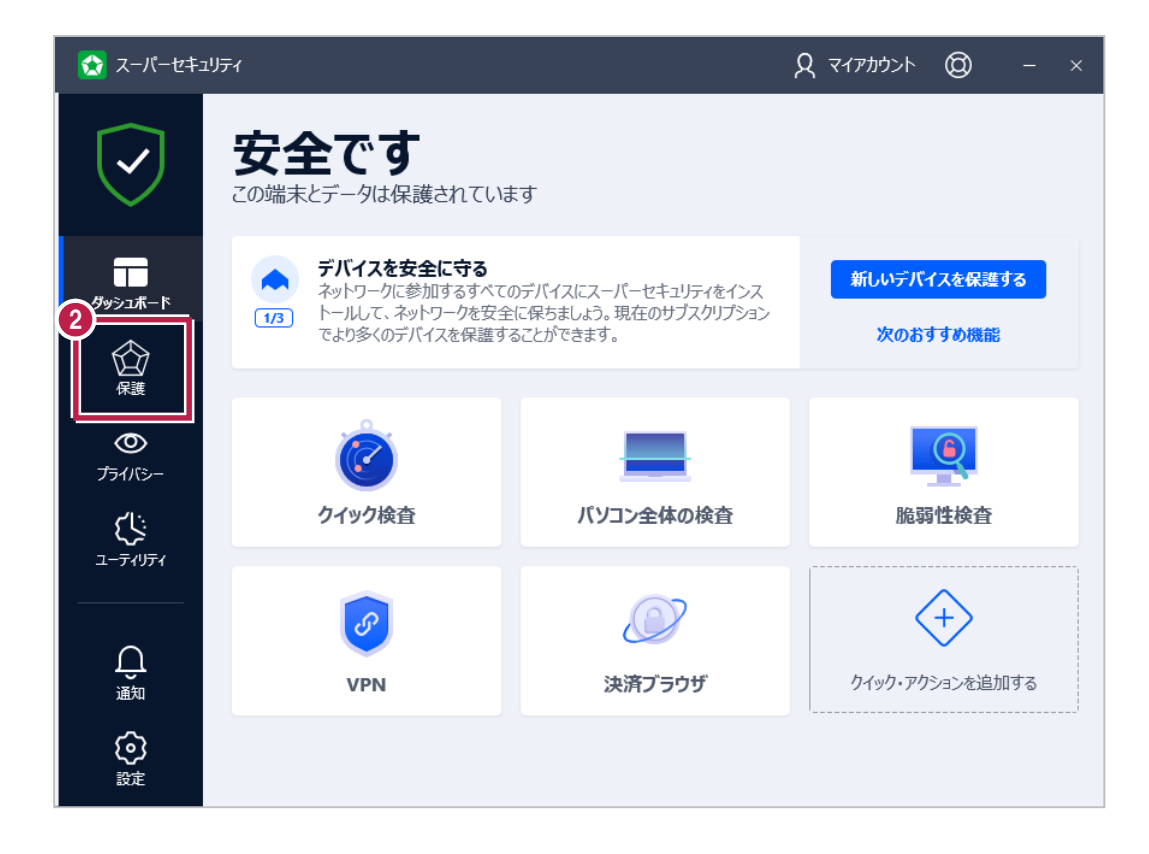

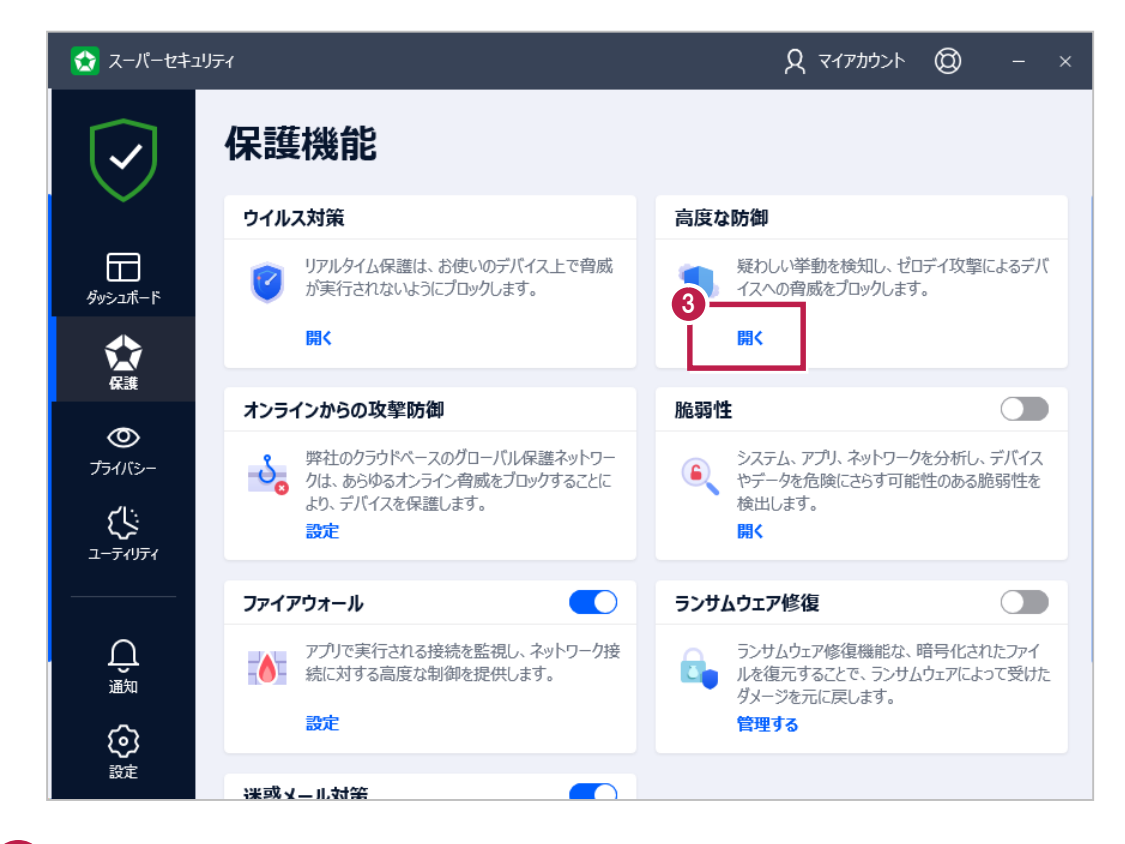

4 [設定] タブで [高度な防御] をOFFにします。

()
()
()
()
()
()
()
()
()
()
()
()
()
()
()
()
()
()
()
()
()
()
()
()
()
()
()
()
()
()
()
()
()
()
()
()
()
()
()
()
()
()
()
()
()
()
()
()
()
()
()
()
()
()
()
()
()
()
()
()
()
()
()
()
()
()
()
()
()
()
()
()
()
()
()
()
()
()
()
()
()
()
()
()
()
()
()
()
()
()
()
()
()
()
()
()
()
()
()
()
()
()
()
()
()
()
()
()
()
()
()
()
()
()
()
()
()
()
()
()
()
()
()
()
()
()
()
()
()
()
()
()
()
()
()
()
()
()
()
()
()
()
()
()
()
()
()
()
()
()
()
()
()
()
()
()
()
()
()
()
()
()
()
()
()
()
()
()
()
()
()
()
()
()
()
()
()
()
()
()
()
()
()
()
()
()
()
()
()
()
()
()
()
()
()
()
()
()
()
()
()
()
()
()
()

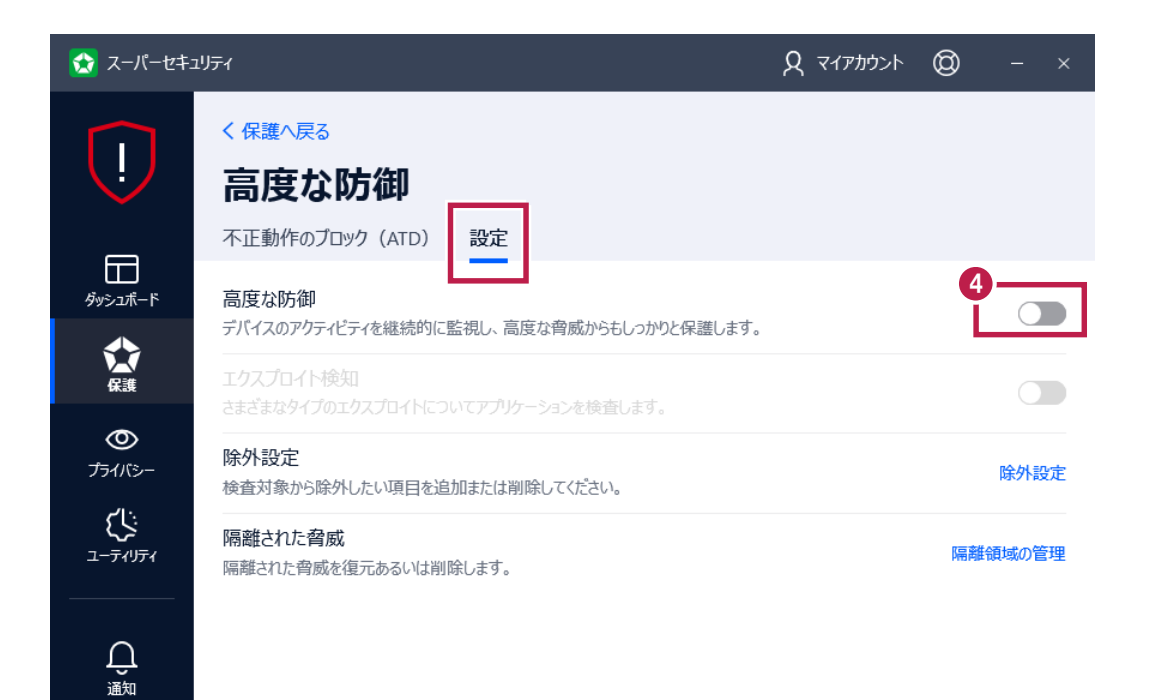